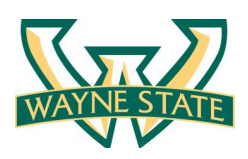

## **OVERVIEW**

The Wayne Salary Adjustment Module (WSAM) form is designed to enable the University business units to access Banner data regarding their eligible groups of employees, enter merit award data, and track the cumulative total awards entered in comparison to the total Merit Pool. Once the data is completed, the salary increase information will automatically load into the WSAM sub-system and then into Banner.

## **INSTRUCTIONS FOR DATA ENTRY ON WSAM FORM**

### **IMPORTANT NOTES:**

- 1. The WSAM Salary Form will reflect the updated Salary Band Structure for FY24.
- 2. WSAM Salary Form is available October 30<sup>th</sup> through November 10<sup>th</sup>
- 3. If you need access to the WSAM Salary Form and do not have the appropriate Banner security, please have your authorizing management complete the Business Affairs Officer (BAO) Access Request Form.
  - The request **MUST** include access to the "**RAISES UNITS**" profile for WSAM.
  - Download Enterprise Applications Access Request Form <u>https://tech.wayne.edu/enterpriseapps/access</u>

### **TO BEGIN**

- 1. Log in to "Academica" https://login.wayne.edu/
- 2. Once you are logged into Academica, on the left side of the screen, you will see a "Resources" section.
- 3. Follow the prompt selections below to access the *Wayne State Adjustment Module (WSAM)* Form.
- *4.* Within Academica, follow the links to access the WSAM Form.
- 5. Resources → Employee Resources → Administrative Services → Wayne State Adjustment Module (WSAM)

| RESOURCES                                                                                                    |  |  |  |  |  |  |
|----------------------------------------------------------------------------------------------------|--|--|--|--|--|--|
| Employee Resources                                                                                                    |  |  |  |  |  |  |
| <ul> <li>Administrative Systems</li> </ul>                                                                                                    |  |  |  |  |  |  |
| >Banner                                                                                                    |  |  |  |  |  |  |
| Admissions / ALeRT<br>Advanced Cognos Users<br>Advisor Training Academy<br>Begin OSFA Student Award Authorization<br>Business Intelligence Reporting Portal<br>Cornerstone Conversations<br>CRM Advance<br>Effort Certification<br>Electronic Personnel Action Forms<br>Employee Separation / Off-Boarding<br>eValue<br>FP&M FM:Systems<br>Labor Redistribution<br>OEO Faculty Selection<br>Slate - Graduate Admissions<br>SmartPath<br>TravelWayne<br>Wayne Advantage Admin Portal<br>WayneBuy<br>Wayne Internet Scheduling systEm (WISE)<br>WaynePM<br>Wayne Salary Adjustment Module (WSAM)<br>Workflow |  |  |  |  |  |  |

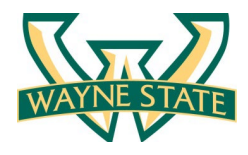

- 6. Once logged into the WSAM module, select report parameters.
   Parameter Options: Employee Group → Select "Non-Represented"
   Employee Subset → Select Subset from drop down menu
   Department → Click in the box to select Dept from drop down menu
   SCD → Select SCD from drop down menu
- 7. Click "Search" at bottom left of the screen to run the report.

|                  |                                    | Change Role |
|------------------|------------------------------------|-------------|
| arch             |                                    |             |
| Employee Group * | Non-Represented                    |             |
| Employee Subset  | NonResearch 🗸                      |             |
| Department       | × H8230 - Accounting               |             |
|                  | × H6609 - Industrial Relations     |             |
| SCD *            | × 10 - Health & Physical Education |             |
|                  | × 02 - College of Education        |             |

### MAIN REPORT NAVIGATION INSTRUCTIONS

- The form displays information in two main areas, the main window that initially appears when you enter the form and the sidebar window. The first time entering the form in a given session, the sidebar window may be accessed by clicking in any of the fields in the main window. After that, you need to use the **open arrow icon** in the top corner of the page to the right of the Cancel button to open the sidebar window.
- You may close the window by using the minimize arrow in the upper right-hand corner of the sidebar screen.
- The yellow columns on the main form are your data entry columns.
- The form also allows you to sort individually on any column in the main window. Click on the column header to sort in ascending order. Clicking again will sort in descending order.
- The BATCHID automatically displays in the upper left-hand corner of the WSAM form.
- The SAVE button saves any changes made to the main form. Save often to avoid being timed-out by WSAM.
- Use the CANCEL button to exit form.

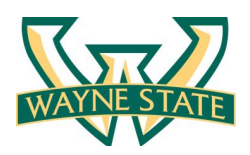

| T Wayne         | Salary Adi      | ictro    | ant Modu      | lo Hom         | a Vala        |                  |       |           |                        |
|-----------------|-----------------|----------|---------------|----------------|---------------|------------------|-------|-----------|------------------------|
| Wayne :         | balary Auju     | usume    |               | ie nom         | e             |                  |       |           |                        |
| M24P 👝          | Batch ID        |          |               |                | 2             | ⊘ Save ⊚ C       | ancel | SAMPLE IN | CUMBENT                |
|                 | butunto         |          |               |                |               |                  |       | ID        | X000000X               |
| Name            | Individual Pool | Incr %   | Merit to Base | Attachment     | Final Salary  | Perf Score       | Use   | SCD       | Fine & Performing Arts |
| Î               | Amt             | ~        |               | Increase       |               |                  |       | ECLS      | Non-rep Professional   |
| ck Column Heade | s to Sort       | T -      | <u> </u>      |                |               |                  |       |           | Exempt                 |
|                 |                 | <b></b>  |               | Data Ent       | rv Fields     |                  |       | Effective | 05/01/2013             |
|                 |                 | <u> </u> |               |                |               |                  |       | New Max   |                        |
|                 |                 |          |               |                |               |                  |       | New       |                        |
|                 |                 |          |               |                |               |                  |       | Minimum   |                        |
|                 |                 |          |               |                |               |                  |       | Pers Chg  | 05/01/2013             |
|                 |                 |          |               |                |               |                  |       | Posn      |                        |
|                 |                 |          |               |                |               |                  |       |           |                        |
|                 |                 |          |               |                |               |                  |       |           |                        |
|                 |                 |          |               |                |               |                  |       |           |                        |
|                 |                 |          |               |                |               |                  |       |           |                        |
|                 |                 |          |               |                |               |                  |       |           |                        |
|                 |                 |          |               |                |               |                  |       |           |                        |
| AMPLE INCUMBENT | \$1,200.00      | 2.00%    | \$1,200.00    | \$0.00         | \$61,200.00   | Exceptional      |       |           |                        |
|                 |                 |          |               |                |               |                  |       |           |                        |
|                 |                 |          |               |                |               |                  |       |           |                        |
| ren, verni      |                 |          | Run           | ning totals to | o monitor cum | ulative award    |       |           |                        |
|                 |                 |          | distri        | bution comp    | ared to the M | erit Dollar Pool |       |           |                        |
|                 |                 |          | 100000000     |                |               |                  |       |           |                        |

- The WSAM Salary Form shows the following boxes at the bottom of the screen. These fields display, for the selected group of employees, running totals to help you monitor the status of your cumulative award distribution compared to the Merit Dollar Pool.

## SIDEBAR WINDOW

- The sidebar can be accessed by clicking in any of the fields in the main window and can be hidden by clicking on the minimize icon in the sidebar window.
- The sidebar window provides the following additional information for each employee: ID, SCD description, Employee Class description, effective date of the assignment in the pool, new salary band maximum, and new salary band minimum, personnel change date of the assignment in the pool and position number. There are no data entry fields in the sidebar window.

### SAVE/CANCEL IN THE WSAM SALARY FORM

- Each time you enter data and complete a work session, you should use the "SAVE" button. You can then return to the Form and revise your data up until the due date.
- After the due date of **November 10, 2023**, you will no longer be able to update the WSAM Salary Form.
- Select CANCEL to exit WSAM form.

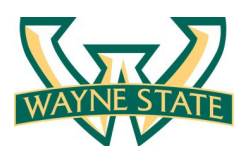

Page4

The following table describes all the columns in the main form in order of their appearance.

| WSAM Form Fields          | Description                                                                                                    |  |  |  |  |  |
|---------------------------|----------------------------------------------------------------------------------------------------|--|--|--|--|--|
| NAME                      | Displays employee's name                                                                                                    |  |  |  |  |  |
| DEPT                      | The name of the department of the employee                                                                                                    |  |  |  |  |  |
| NONREP AS OF              | Employee has been in a non-represented position since this date. Only goes back as far as the beginning of Banner $(10/1/2001)$ .                                                                                                    |  |  |  |  |  |
| LAST INC DATE             | Date of the employee's most recent change in salary from the last MASAL. TERMI and MAEND are coded as N/A.                                                                                                    |  |  |  |  |  |
| LAST INC AMT              | Amount of the employee's most recent increase in salary from the last MASAL. TERMI and MAEND are coded as N/A.                                                                                                    |  |  |  |  |  |
| LAST INC REASON           | Reason for the employee's most recent change in salary from the last MASAL. TERMI and MAEND are coded as N/A.                                                                                                    |  |  |  |  |  |
| ECLASS                    | Displays the employee's Employee Class                                                                                                    |  |  |  |  |  |
| SALARY BAND               | Displays the employee's salary band                                                                                                    |  |  |  |  |  |
| АРРТ РСТ                  | Displays the employee's appointment percentage. If the employee is <u>less than full-time</u> (less than 100% appointment), indicate on the WSAM Salary Form the <b>actual</b> merit award being recommended. Please provide the actual merit amount (not prorated) regardless of the funding source. |  |  |  |  |  |
| ANNUAL SALARY             | Displays current total annual salary (base salary + attachments)                                                                                                    |  |  |  |  |  |
| ATTACHMENT SALARY         | Displays all attachments summed together                                                                                                    |  |  |  |  |  |
| BASE SALARY               | Displays base salary only                                                                                                    |  |  |  |  |  |
| INDIVIDUAL POOL AMOUNT    | Display Merit Pool dollars for the employee                                                                                                    |  |  |  |  |  |
| INCR % (manually entered) | Enter percentage amount for merit award. The form will calculate the dollar amount of the merit award.                                                                                                    |  |  |  |  |  |
| MERIT TO BASE             | Enter the <b>total</b> merit \$ amount. For an employee with an attachment, enter the sum of merit-to-base and the merit-to-attachment \$ amount. The form will calculate the percentage amount of the merit award.                                                                                   |  |  |  |  |  |
|                           | If the employee is <u>less than full-time</u> (less than 100% appointment), indicate on the WSAM Salary Form the <b>actual</b> merit award being recommended, not prorated                                                                                                    |  |  |  |  |  |
|                           | Enter the merit-to-attachment dollar (\$) amount ONLY.                                                                                                    |  |  |  |  |  |
| ATTACHMENT INCREASE       | For positions with multiple attachments, please forward an email to <b>Carla Warner</b> at <u>hp8123@wayne.edu</u> providing the following data (in this order)                                                                                                    |  |  |  |  |  |
|                           | <ol> <li>Name of employee and ID</li> <li>Current attachment 1 and merit \$ amount</li> <li>Current attachment 2 and merit \$ amount</li> </ol>                                                                                                    |  |  |  |  |  |

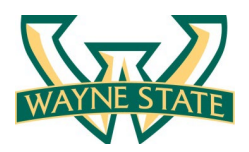

| FINAL SALARY                            | Calculates the new total annual salary (base salary + attachments)                                                                                                    |  |  |  |
|-----------------------------------------|----------------------------------------------------------------------------------------------------|--|--|--|
| PERFORMANCE SCORE<br>(manually entered) | Performance scores from Cornerstone need to be added manually in the WSAM batch by selecting from the drop-down menu options. Uploading scores is not available at this time. |  |  |  |
| USER COMMENTS                           | Enter information for any non-routine situation (i.e., an employee who will soon be leaving the University or who has transferred out of non-Represented employee group).     |  |  |  |

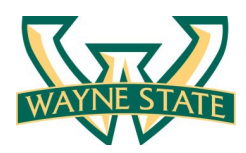

# Instructions for creating a COGNOS Pre-Merit Adjustment Module Pool Report

- WSAM001 (WSAM)  $\rightarrow$  Wayne Salary Adjustment Module Pool Report used to produce an employee report.
  - Report Name: WSAM001 WSAM Wayne Salary Adjustment Module Pool Report
  - Select your parameters: Batch ID (NRM24P) S/C/D (school/College/Division)

Home ORGN Code (Dept)

- Select "Finish" at bottom of the screen to run the report.
- To download reports, select the "Run As" icon at the top left of your screen ightarrow
- Select the desired download format (ex: Run PDF, Run Excel, etc.)
- Then save the report/letters by selecting from the options on the top right of your screen.

| ≣      | ERP A     | nalytic  | s and Information System | n   (   | 2   | WSAM001 WSAM Pool          | Report | ~ |
|--------|-----------|----------|--------------------------|---------|-----|----------------------------|--------|---|
| 8 ~    | ⊳         | ¢        |                          |         |     |                            |        |   |
| Please | select b  | oatch id | :                        | ,       | •   | NRM24P                     | ~      |   |
| Please | select S  | SCD:     |                          | <b></b> | • 0 | 5 - College of Engineering |        | ~ |
| Option | ally sele | ect depa | artment:                 |         | Η   | IOME ORGN CODE             |        | ~ |
| Option | ally sele | ect grou | p:                       |         | C   | hoose group                | ~      |   |
|        |           |          |                          |         |     |                            |        |   |
|        |           |          |                          |         |     |                            |        |   |

| Cancel | Finish |  |
|--------|--------|--|
|--------|--------|--|

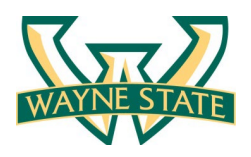

# Instructions for Creating COGNOS Salary Increase Reports and Letters

## There are two COGNOS processes that will be used to generate reports and letters.

- WSAM002 (WSAM) → Wayne Salary Adjustment Module Increase report used to produce an employee <u>REPORT LISTING</u> mass salary adjustment for salaried employees.
- WSAM003 (Notice of WSAM) → Wayne Salary Adjustment Module generates mass <u>SALARY LETTERS</u> used to communicate pay adjustments to salaried employees.

### The following steps are used to login and create a COGNOS report.

- 1. Log in to "Academica"
- 2. Once you are logged into Academica, on the left side of the screen, you will see a "Resources" section. Follow the prompt selections below to access the COGNOS reports.
- 3. Under Resources  $\rightarrow$  Employee Resources  $\rightarrow$  Administrative Systems  $\rightarrow$  Advanced Cognos Users
- 4. After selecting Advanced Cognos Users, you will be directed to the "ERP Analytics and Information System" dashboard.
- 5. In the upper right corner of your screen, select one of the following reports.

### To **GENERATE A REPORT**, select the **WSAM002** report.

- Report Name: WSAM002 WSAM-Wayne Salary Adjustment Module Increases Report by SCD for Salaried Employees
- Select your parameters: Batch ID (NBW24 or N9M24)
  - S/C/D (school/College/Division)

## Home ORGN Code (Dept)

- Select "Finish" at bottom left of the screen to run the report.
- To download reports, select the "Run As" icon at the top left of your screen  $\rightarrow$  🛆
- Select the download format you would like to use (ex: Run PDF, Run Excel, etc.)
- You now can save or print the report by selecting an option from the top right of your screen.

### To GENERATE SALARY LETTERS, select the WSAM003 report.

- Report Name: WSAM003 Notice of WSAM Wayne Salary Adjustment Module Increases Salaried Employee
- Select your parameters: Batch ID (NBW24 or N9M24)

S/C/D (school/College/Division)

# Home ORGN Code (Dept)

- Select "Finish" at bottom left of the screen to run the report.
- To download reports, select the "Run As" icon at the top left of your screen ightarrow 🛆
- Select the desired download format (ex: Run PDF, Run Excel, etc.)
- Then save the report/letters by selecting from the options on the top right of your screen.